## **Denial Process for Selective Admissions**

| 1. In myFSCJ navigate to: | Favorites  Main Menu  Campus Solutions  Campus Community  Student Services Center                                                                                                    |
|---------------------------|----------------------------------------------------------------------------------------------------|
| Main Menu > Campus        | my.fscj.edu                                                                                                    |
| Solutions > Campus        | Employees Students Resources Help Center                                                                                                    |
| Community > Student       |                                                                                                    |
| Services Center. Then     | FLORIDA<br>STATE COLLEGE                                                                                                    |
| enter EMPL ID to search   | и Таказамина-                                                                                                    |
| for the student.          | Student Services Center                                                                                                    |
|                           |                                                                                                    |
|                           | Find an Existing Value                                                                                                    |
|                           | ▼ Search Criteria                                                                                                    |
|                           | ID: begins with v                                                                                                    |
|                           | National ID: begins with V                                                                                                    |
|                           | Last Name: begins with v                                                                                                    |
|                           | Case Sensitive                                                                                                    |
|                           |                                                                                                    |
|                           | Search Clear Basic Search E Save Search Criteria                                                                                                    |
|                           |                                                                                                    |
|                           |                                                                                                    |
|                           |                                                                                                    |
| 2 Click the Adverseries   | Favorites  Main Menu  Solutions  Favorites  Main Menu  Favorites  Favorites                                                                                |
| 2. Click the Admissions   | my fscj.edu                                                                                                    |
| tab.                      | Finnlovees Students Resources Help Center                                                                                                    |
|                           |                                                                                                    |
|                           | FLORIDA<br>SAIR COLIFIC<br># (SADEWALLT                                                                                                    |
|                           | Jaxon De Ville                                                                                                    |
|                           | student center general info admissions transfer credit academics finances financial aid                                                                                                    |
|                           |                                                                                                    |
|                           | JANU S Student Center                                                                                                    |
|                           | ★ Academics     ★ Holds     ★     ★     ★     ★     ★     ★     ★     ★     ★     ★     ★     ★     ★     ★     ★     ★     ★     ★     ★     ★     ★     ★     ★     ★     ★     ★     ★     ★     ★     ★     ★     ★     ★     ★     ★     ★     ★     ★     ★     ★     ★     ★     ★     ★     ★     ★     ★     ★     ★     ★     ★     ★     ★     ★     ★     ★     ★     ★     ★     ★     ★     ★     ★     ★     ★     ★     ★     ★     ★     ★     ★     ★     ★     ★     ★     ★     ★     ★     ★     ★     ★     ★     ★     ★     ★     ★     ★     ★     ★     ★     ★     ★     ★     ★     ★     ★     ★     ★     ★     ★     ★     ★     ★     ★     ★     ★     ★     ★     ★     ★     ★     ★     ★     ★     ★     ★     ★     ★     ★     ★     ★     ★     ★     ★     ★     ★     ★     ★     ★     ★     ★     ★     ★     ★     ★     ★     ★     ★     ★     ★     ★     ★     ★     ★     ★     ★     ★     ★     ★     ★     ★     ★     ★     ★     ★     ★     ★     ★     ★     ★     ★     ★     ★     ★      ★                                                                                                    |
|                           | My class Schedule         Financial Hold           Shopping Cart         I) You are not enrolled in classes.         Enrollment Hold                                                                                                    |
|                           | Ny Planner details D                                                                                                    |
|                           | other academic V 🛞                                                                                                    |
|                           | Finances     Declaration of Residency High School Transprint                                                                                                    |
|                           | My Account<br>Account Inguiry<br>Class Tuitoin & Fees<br>United Access<br>Selective/Limited Access<br>Selective/Limited Access<br>Selec |
|                           | Roll up<br>Financial Aid enroll in ecashier payment plan                                                                                                    |
|                           | View Financial Ald Milestones                                                                                                    |
|                           | other financial V (>>                                                                                                    |
|                           |                                                                                                    |

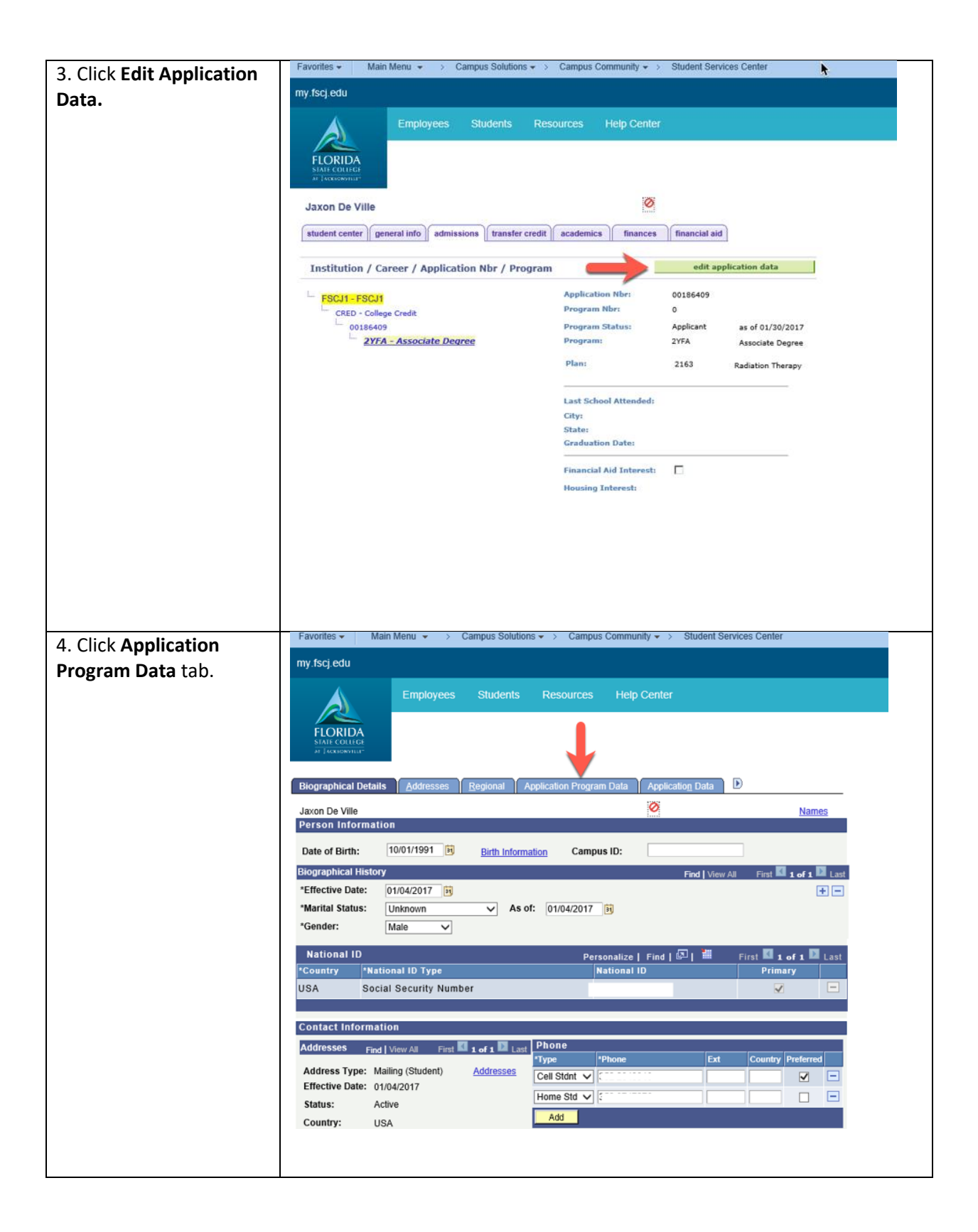

| 5. Click the <b>plus sign</b> (+) | Favorites   Main Menu   Campus Solutions   Campus Community   Student Services Center                                                                                         |
|-----------------------------------|----------------------------------------------------------------------------------------------------|
| to the right.                     | my.fscj.edu                                                                                                    |
| 5                                 | Employees Students Resources Help Center                                                                                                    |
|                                   |                                                                                                    |
|                                   | FLORIDA<br>STATE COLLEGE<br>at [GORGENTIL]                                                                                                    |
|                                   |                                                                                                    |
|                                   | Biographical Details Addresses Regional Application Program Data Application Data Application School/Recruiting                                                               |
|                                   | Jaxon De Ville Application Number: 00186409                                                                                                    |
|                                   | Academic Career: College Credit Career Number: 0                                                                                                    |
|                                   | Program Data Find   View All First 🖬 1 of Last                                                                                                    |
|                                   | Program Number: 0 *Effective Date: 01/30/2017                                                                                                    |
|                                   | *Admit Term: 2178 Q Fall 2017 Effective Sequence: 1 Section 2017                                                                                                    |
|                                   | *Academic Program: 2YFA Q 2YFA Expected Graduation Q<br>Term:                                                                                                    |
|                                   | *Academic Load: Full-Time  *Campus: COLL Q 01                                                                                                    |
|                                   | Program Status                                                                                                    |
|                                   | Status: Applicant Action Date: 01/30/2017                                                                                                    |
|                                   | *Program Action: APPL Q Application Action Reason: OCNV Q Orion Conversion                                                                                                    |
|                                   | Last Updated On: 01/30/2017 2:18:16PM By: 1002743 Evaluation                                                                                                    |
|                                   | Plan Data Find   View All First 🚺 1 of 1 🖾 Last                                                                                                    |
|                                   | *Academic Plan: 2163 Q. Radiation Therapy Limited AS                                                                                                    |
|                                   | Sub-Plan Data Find   View All First 🖬 1 of 1 🛄 Last                                                                                                    |
|                                   |                                                                                                    |
| 6. Click on the <b>Program</b>    | Favorites • Main Menu • > Campus Solutions • > Student Admissions • > Application Maintenance • > Maintain Applications                                                       |
| Action magnifying glass           | my isc eou                                                                                                    |
| to and choose <b>DENY</b> .       | Employees Students Resources Help Center                                                                                                    |
|                                   | FLORIDA<br>stati collide                                                                                                    |
|                                   | or Jaconsonan.                                                                                                    |
|                                   | Biographical Details Addresses Regional Application Program Deta Application Data Application School/Recruiting                                                               |
|                                   | Academic Institution: FSCJ1 Application Number: 00195942                                                                                                    |
|                                   | Academic Career: College Credit Career Number: U Program Data                                                                                                    |
|                                   | Program Number: 0 *Effective Date: 06/27/2017                                                                                                    |
|                                   | *Admit Term: 2178 Q Fall 2017 Effective Sequence:                                                                                                    |
|                                   | *Academic Program: [2YFA Q 2YFA Expected Graduation Term: Q                                                                                                    |
|                                   | *Academic Load: run-rune Campus: Could Con                                                                                                    |
|                                   | Program Status                                                                                                    |
|                                   | Status: Applicant Action Date: 05/23/2017                                                                                                    |
|                                   | Last Updated On: 05/23/2017 By: fscjoaa428785197327431s Evaluation                                                                                                    |
|                                   | 12.23.31PM Plan Data Plan Data End MountAll End D Lad                                                                                                    |
|                                   | *Academic Plan: 2125 Q. Cardiovascular/Cardiopulmonary                                                                                                    |
|                                   | Sub-Plan Data Find   View All Find III Last                                                                                                    |
|                                   | *Sub-Plan:                                                                                                    |
|                                   | Transfer To: Education V Go                                                                                                    |
|                                   | Save A Return to Search Distrity & Refresh                                                                                                    |
|                                   | Biographical Details   Addresses   Regional   Application Program Data   Application Data   Application School/Recruiting   Application Student Response   Additional Details |

| 7. Click the magnifying | Favorites 👻 Main Menu 🔹 👌 Campus Solutions 🗸 🤌 Student Admissions 😴 🤌 Application Maintenance 😴 Maintain Applications                                                                                                    |
|-------------------------|----------------------------------------------------------------------------------------------------|
| glass next to Action    | my.fscj.edu                                                                                                    |
| Reason.                 | Employees Students Resources Help Center                                                                                                    |
|                         | Biographical Details         Addresses         Regional         Application Program Data         Application Data         Application School/Recruiting           Anna Donaldson         3503865           Academic Institution:         FSCJ1         Application Number:         00195942           Academic Career:         College Credit         Career Number:         0 |
|                         | Program Data     First II 1 or 2     Last       Program Number:     0     *Effective Date:     06/27/2017     III       *Admit Term:     2178     C     Fall 2017     Effective Sequence:     III     IIII       *Academic Program:     2YFA     Q     2YFA     Expected Graduation Term:     IIIIIIIIIIIIIIIIIIIIIIIIIIIIIIIIIIII                                             |
|                         | Program Status Status: Cancelled Action Date: 06/27/2017 *Program Action: DENY Q Deny Last Updated On: 05/23/2017 By: fscjoaa428785197327431s 2:28:31PM Plan Data                                                                                                    |
|                         | *Academic Plan: 2125 Q Cardiovascular/Cardiopulmonary Limited AS<br>Sub-Plan Data Find   View All First II 1 of 1 II Last<br>*Sub-Plan: Q                                                                                                    |
|                         | Transfer To:       Education         Go         Save                                                                                                    |

| 8. For the Denial Process<br>you will <u>only</u> choose<br>between APRE and PRRE<br>Action Reasons.                                                       | Look Up Action Reason         SetID:       FSCJ1         Program Action:       Deny         Action Reason:       begins with                                                                                                    | ×<br>Help |
|----------------------------------------------------------------------------------------------------|----------------------------------------------------------------------------------------------------|-----------|
| Select <b>APRE-Application</b><br><b>Requirements</b> if the<br>student was required to<br>submit a paper<br>application to the<br>Department but did not. | Description:       begins with          Look Up       Clear       Cancel       Basic Lookup         Search Results       View 100       First       1-8 of 8       Last         Action Reason Description       Application Requirements |           |
| Select <b>PRRE-Program</b><br><b>Requirements</b> if the<br>student does not have<br>the required<br>prerequisite coursework,<br>test scores, and/or GPA . | DCTZCitizenship (Immigration)DINTDenied F1 AdmissionDSO1Safety and Security-SOEDLVEducational LevelGEDLGPA and Edu LevelGPAGPAPRREProgram Requirements                                                                                   |           |

| 9. Choose your Action         | Favorites 👻 Main Menu 👻 -> Campus Solutions 🔹 -> Student Admissions 🔹 -> Application Maintenance 🛶 -> Maintain Applications                                                                                                    |
|-------------------------------|----------------------------------------------------------------------------------------------------|
| ,<br>Reason and click Save at | my.fscj.edu                                                                                                    |
| the bottom.                   | Employees Students Resources Help Center                                                                                                    |
|                               | Program Number: 0 *Effective Date: 06/27/2017                                                                                                    |
|                               | *Admit Term: 2178 Q Fall 2017 Effective Sequence: 1                                                                                                    |
|                               | *Academic Program: 2YFA Q. 2YFA Expected Graduation Term: Q                                                                                                    |
|                               | *Academic Load: Full-Time V *Campus: COLL Q 01                                                                                                    |
|                               | Joint Program  Program Status                                                                                                    |
|                               | Status:         Canceled         Action Date:         06/02/04/2           *Program Action:         DENY         Deny         Action Reason:         PRE         Program Requirements                                                                                                    |
|                               | Last Updated On: 06/27/2017 6:07:52PM By: Admissions Evaluation                                                                                                    |
|                               | Plan Data End   View All First 🖬 Left 🛄 Last                                                                                                    |
|                               | *Academic Plan: 2125 Q. Cardiovascular/Cardiopulmonary Limited AS<br>Sub-Plan Data End   Vere All First II + of 1 II Last                                                                                                    |
|                               | *Sub-Plan:                                                                                                    |
|                               | Program Number:       0       *Effective Date:       05/23/2017       Image: Control of the second second seco |
|                               | Program Action         Applicant         Action Date:         05/23/2017           *Program Action:         APPL Q         Application         Action Reason:         APP1 Q         Application Received-OAA           Last Updated On:         05/23/2017 12.28.31PM         By: fscjoaa428785197327431s         Evaluation                                                                                                    |
|                               | Plan Data Find   View All Find   Min t at 1 Di Last                                                                                                    |
|                               | *Academic Plan: 2125 Q, Cardiovascular/Cardiopulmonary Limited AS                                                                                                    |
|                               | - D-Plan:                                                                                                    |
|                               | To: Education Go<br>Save Return to Search Notify Refresh Refresh Refresh                                                                                                    |